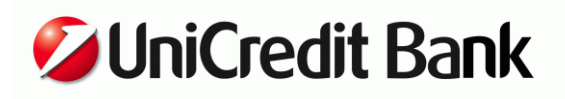

## РУКОВОДСТВО ПОЛЬЗОВАТЕЛЯ MOBIPASS

### ЧТО ЭТО ТАКОЕ?

«MobiPass» – это технология генерации сеансового ключа для подтверждения проведения операции в Enter.UniCredit, Mobile.UniCredit и PDA.UniCredit с помощью программного обеспечения, устанавливаемого на смартфон (приложения Mobile.UniCredit для платформ Android и iOS).

### КАК ПОДКЛЮЧИТЬ?

- обратитесь в любое отделение ЮниКредит Банка;
- если у Вас не заключен договор об обслуживании с использованием системы Enter.UniCredit, заключите договор и укажите мобильный токен MobiPass для подтверждения операций;
- если у Вас заключен договор об обслуживании с использованием системы Enter.UniCredit, попросите заменить текущее средство подтверждения операций на мобильный токен MobiPass (после этого Вам будет направлено SMS сообщение с кодом активации MobiPass);
- скачайте бесплатно приложение из Google Play и AppStore. Для поиска приложения в Google Play или AppStore используйте «ЮниКредит Банк» или «Mobile.UniCredit»;
- активируйте MobiPass в Вашем мобильном приложении Mobile.UniCredit.

### КАК АКТИВИРОВАТЬ?

- Запустите Ваше мобильное приложение Mobile.UniCredit;
- В неавторизованном режиме выберите MobiPass (Примечание: для смартфонов на базе Android данное действие доступно через аппаратную кнопку «Меню»);

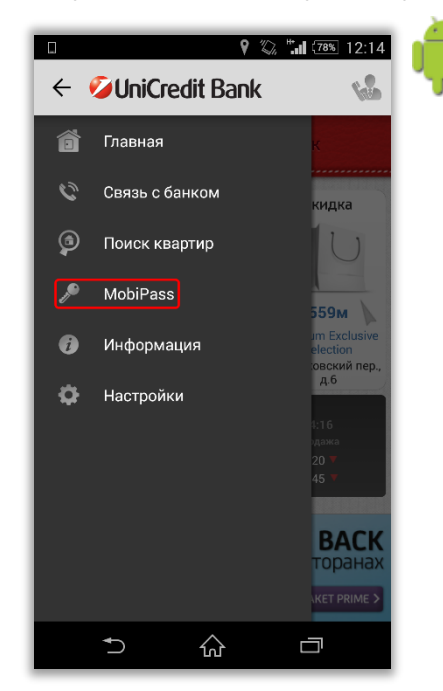

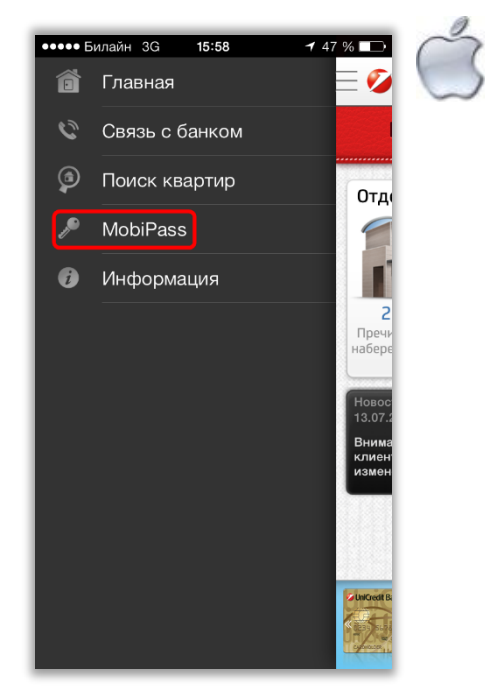

- Выберите пункт меню «Активировать MobiPass»;
- Задайте удобный для Вас четырехзначный PIN-код. **ВАЖНО!** Запомните Ваш PIN-код, он Вам понадобится при использовании MobiPass для подтверждения операции. **В целях безопасности** не вводите простой PIN-код, например, 1111 или 1234, а также год Вашего рождения;
- Введите код активации, который был Вам направлен в SMS сообщении при подключении MobiPass;

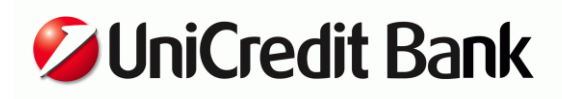

ТАТЬЯНА БОРИСОВНА, для подтверждения операций в Enter.UniCredit Вам был подключен мобильный токен. Ключ активации: 1 09971875 03698040 2 3 51668424 06353110. 4 Никому не сообщайте ключ активации. Если Вы не отправляли запрос, обратитесь в ЮниКредит Банк: <u>8-800-</u> XXX-XXXX.

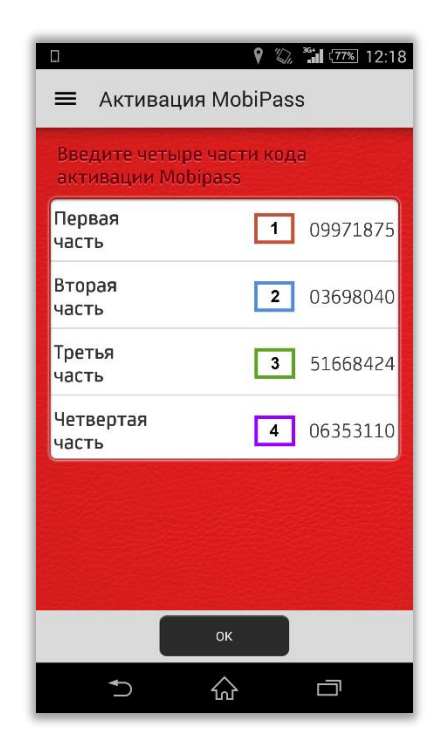

• Если все сделано корректно, приложение сообщит Вам, что MobiPass активирован.

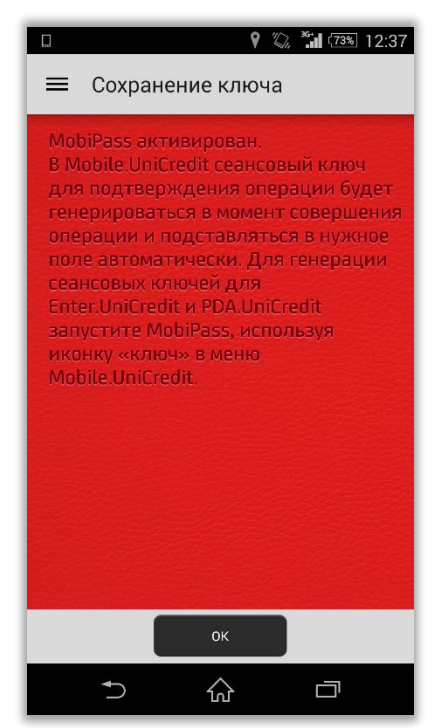

• В персональном разделе приложения Вы можете актировать MobiPass зайдя в меню «Настройки», выбрав пункт меню «MobiPass» и воспроизведя действия, описанные выше.

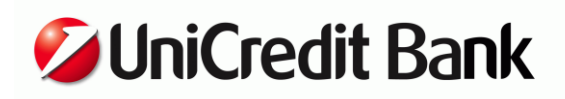

## ЧТО МОЖНО ДЕЛАТЬ?

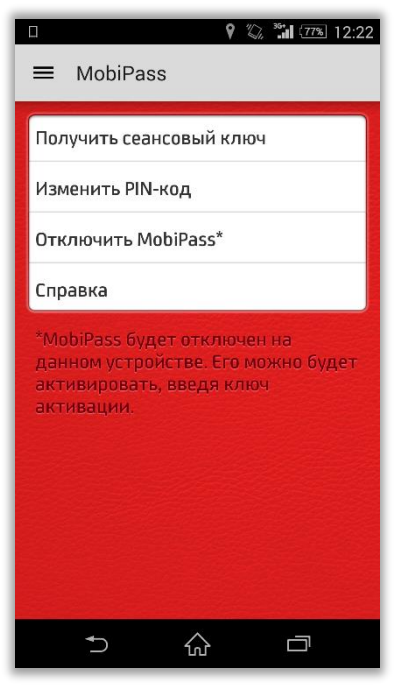

MobiPass после активации имеет следующие пункты меню:

• Получить сеансовый ключ - позволяет получить сеансовый ключ для подтверждения проведения операций в Enter.UniCredit, Mobile.UniCredit и PDA.UniCredit;

• Изменить PIN-код;

• Отключить MobiPass. **ВАЖНО!** В случае отключения MobiPass Вы не сможете подтверждать проведение операций. Для восстановления возможности получения сеансовых ключей Вам необходимо: активировать MobiPass на данном (или другом) смартфоне, введя полученный ранее код активации или обратиться в <u>любое</u> отделение ЮниКредит Банка для получения сеансовых ключей на скретч-карте;

Справка.

## КАК ПОДТВЕРЖДАТЬ ОПЕРАЦИИ?

### В Enter.UniCredit и PDA.UniCredit

Создайте платеж или перевод;

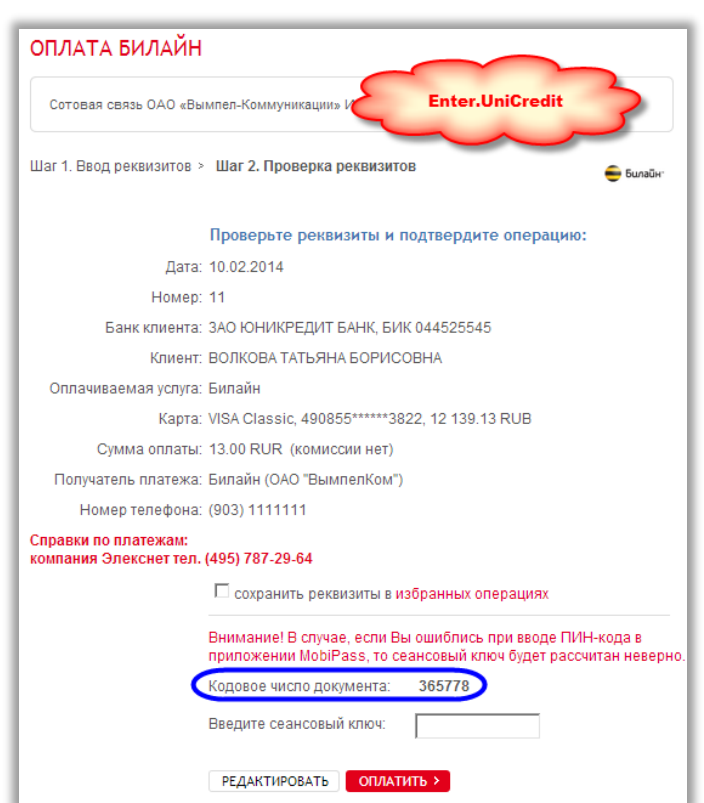

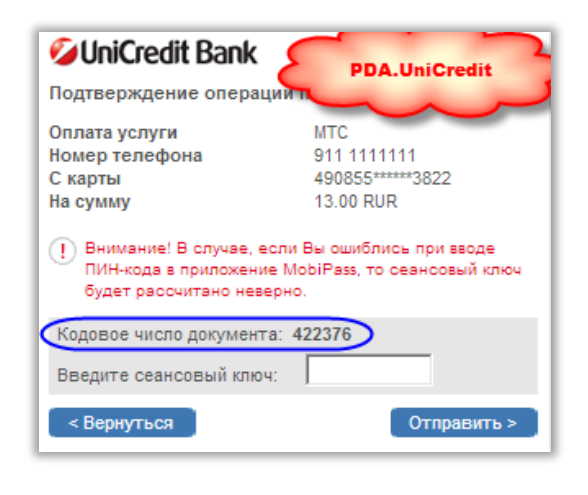

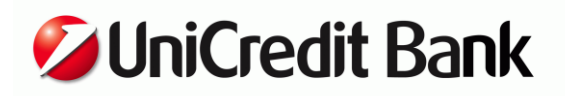

- Зайдите в мобильное приложение Mobile.UniCredit на Вашем смартфоне;
- В неавторизованном режиме выберите MobiPass;
- Выберите пункт меню «Получить сеансовый ключ»;
- Введите заданный Вами ранее PIN-код и кодовое число документа, которое отражено на созданном платежном документе;

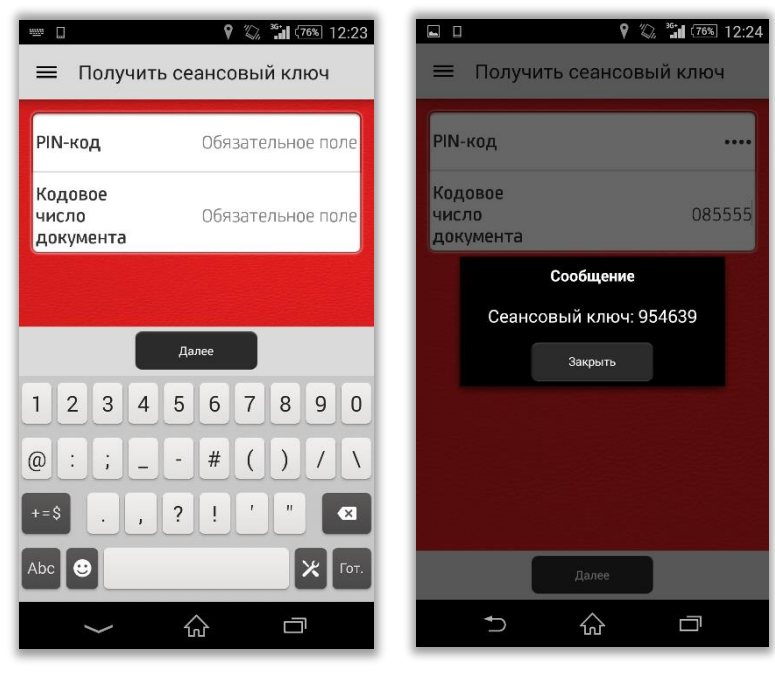

• Получите сеансовый ключ, состоящий из 6 цифр, введите его соответствующее поле документа и подтвердите операцию.

Внимание! Если Вы ошиблись при вводе PINкода, сеансовый ключ будет рассчитан неверно. В случае ввода неверного сеансового ключа 5 раз MobiPass будет заблокирован.

#### B Mobile.UniCredit

- Создайте платеж или перевод;
- Введите заданный Вами ранее PIN-код и нажмите «Рассчитать ключ».
- Ключ будет рассчитан и автоматически подставлен в поле для ввода сеансового ключа.
- Завершите операцию, нажав кнопку «Подтвердить»

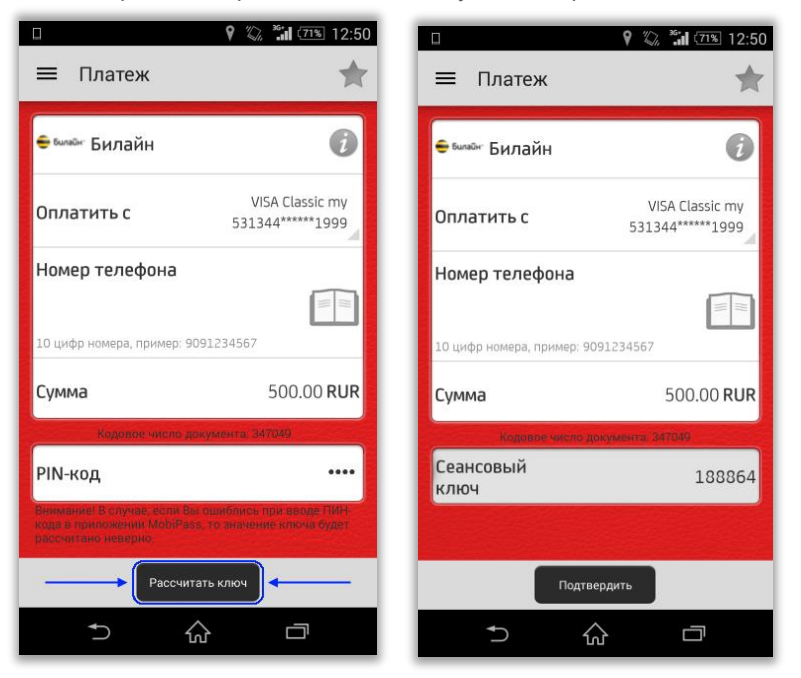

Внимание! Если Вы ошиблись при вводе PINкода, сеансовый ключ будет рассчитан неверно. В случае ввода неверного сеансового ключа 5 раз MobiPass будет заблокирован.

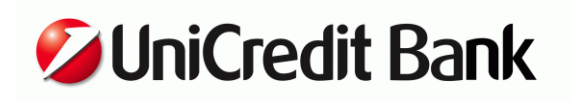

### возможные вопросы?

ВОПРОС: Если я уже подключен(а) к системе Enter.UniCredit, мне обязательно обращаться в Банк, чтобы подключить мобильный токен MobiPass?

ОТВЕТ: Да, для подключения MobiPass необходимо обратиться в любое отделение ЮниКредит Банка.

ВОПРОС: Для подтверждения операций в системе Enter.UniCredit у меня есть набор сеансовых ключей на скретчкарте, я смогу ее использовать, если подключу себе мобильный токен MobiPass? ОТВЕТ: Нет, при подключении MobiPass скретч-карта с сеансовыми ключами будет заблокирована. Для подтверждения операций Вы сможете использовать MobiPass.

ВОПРОС: Что делать если SMS сообщение с кодом активации MobiPass не пришло? ОТВЕТ: Обратитесь в <u>любое отделение ЮниКредит Банка</u> и попросите проверить правильность указанных Вами данных при подключении MobiPass.

ВОПРОС: Могу я сменить PIN-код, заданный мною при активации MobiPass? ОТВЕТ: Да, Вы можете это сделать, войдя в меню «Настройки» — MobiPass — сменить PIN-код.

ВОПРОС: Что делать, если я забыл(а) PIN-код? ОТВЕТ: Вы можете отключить MobiPass, войдя в меню «Настройки» → MobiPass → Отключить MobiPass. Затем необходимо заново активировать MobiPass, введя код активации, направлены Вам при подключении.

ВОПРОС: Что делать, если MobiPass заблокирован? ОТВЕТ: Обратитесь в <u>любое отделение ЮниКредит Банка</u> и переподключите MobiPass.